Para actualizar los estatus de recolección y entrega manualmente en nuestro sistema, necesitarán obtener un acceso. Por favor seguir los siguientes pasos:

Entrar a nuestro TMS (<u>https://tops.kbxl.com</u>) -> TOPS y dar click en el link de sign up al fondo (en amarillo)

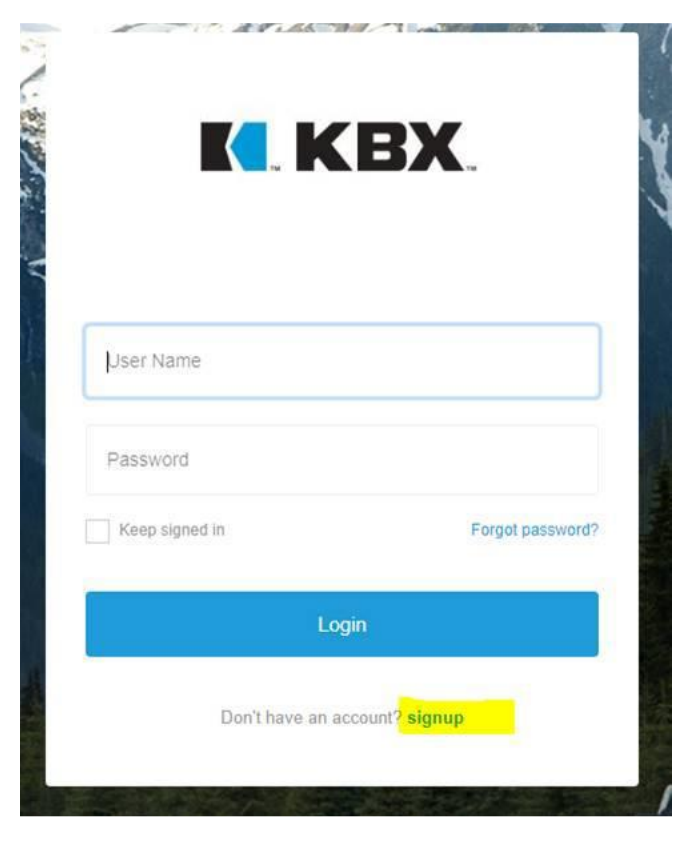

Por favor completer el formulario que aparece.

En Application(s) – Selecionar Track It

En User Type(s) – Seleccionar Carrier

No es necesario agregar notas.

Después solo aceptar los términos marcando la casilla "I accept the Terms..." y dar clic en Register.

| First name:         | Last name:        |
|---------------------|-------------------|
| Company:            |                   |
| User Id:            |                   |
| Email:              |                   |
| Password:           | Confirm Password: |
| Password            | Password          |
| Application(s) User | Type(s)           |
| Application(s)      |                   |
| Notes               |                   |
|                     | h                 |

Una vez registrados, por favor enviarnos su User ID y correo registrado para nosotros trabajar con el equipo de sistemas en que les den los permisos correctos.

Luego de eso, por favor ver el proceso de actualización de cargas en el archivo adjunto.